## **ACTIVIDADES HTML**

Crea en tu lápiz una carpeta llamada html con subcarpetas llamadas *actividad1*, *actividad2*, *actividad3* etc. y en cada una de ellas creas carpetas llamadas *imagenes* donde guardarás las imágenes de la actividad correspondiente.

- 1. Crea una página en html, que guardarás en la carpeta correspondiente, con el nombre actividad1.htm sobre el tema "*Historia del lenguaje html*" y que tenga las siguientes características formales:
  - En *title* pones tu nombre y el del ejercicio
  - Fondo con color claro
  - Un título: fuente Verdana, tamaño 14 puntos, color azul oscuro, negrita, centrado, separado del párrafo siguiente por una línea horizontal
  - Un párrafo: fuente Verdana, tamaño 10 puntos, color azul oscuro, alineación justificada, primera línea sangrada.
  - Una imagen, que estará guardada en la correspondiente carpeta *imagenes*, adecuada al tema: centrada, dejando el párrafo a su izquierda
  - El documento **no** puede contener ningún enlace a otras páginas
  - Al final del documento escribes: "*Última modificación*" e insertas a continuación la fecha y hora de la última modificación.
- 2. Crea una página en html, que guardarás en la carpeta correspondiente, con el nombre actividad2.htm sobre el tema "*Ilegalización de las descargas de Internet*" y que tenga las siguientes características formales:
  - En *title* pones tu nombre y el del ejercicio
  - Fondo con una imagen abstracta y decorativa, que estará guardada en la correspondiente carpeta *imagenes*. Agranda la imagen si es necesario para que quede bien.
  - Un título: fuente Tahoma, tamaño 18 puntos, color azul claro, subrayado, centrado, separado del párrafo siguiente por una línea roja horizontal de 5 pixeles.
  - A este título de das el formato de html dinámico que más te guste. Por ejemplo el cambiar de fuente y tamaño al pasar el ratón por encima de dicho texto.
  - Un párrafo: fuente Tahoma, tamaño 12 puntos, color azul oscuro, alineación justificada, primera línea sangrada.
  - Como última línea pones un enlace que señale al archivo *actividad1.htm*
- 3. Crea una página en html con el nombre actividad3.htm con el tema "*Tags*" que tenga las siguientes características formales:
  - En *title* pones tu nombre y el del ejercicio
  - Fondo con color oscuro
  - Un título: fuente Tahoma, tamaño 16 puntos, color blanco, negrita y subrayado, ajustado a la derecha. A su derecha y a su izquierda insertas un pequeño gif animado adecuado a tema. Dicha imagen estará guardada en la correspondiente carpeta *imagenes*
  - Una tabla con tres columnas y suficientes filas. Pones los siguientes encabezados: *Acción del tag, Sintaxis, Ejemplo* en la primera fila. Rellenas las restantes filas observando el código html de las actividades anteriores. Algo parecido a ésto:

Pone en negrita <b> <b> Ilegalización de las descargas de Internet </b>

• Como última línea pones un enlace que salte al principio del documento

- 4. Crea una página en html con el nombre actividad4.htm con el tema "*Mis Favoritos*" que tenga las siguientes características formales:
  - En *title* pones tu nombre y el del ejercicio
  - Fondo blanco
  - Un título con formato libre y debajo de él insertas una marquesina que diga: "*Estas son de las cosas que más me gustan*"
  - Una tabla con cuadrícula invisible de dos columnas y cuatro filas. En la primera celda pondrás en negrita el título de tu película favorita seguida de un breve párrafo que justifique el especial atractivo que le encuentras. A su derecha pones una imagen de dicha película, cuyo tamaño ocupe aproximadamente el del párrafo anterior. Continúas en las restantes filas con tu serie de televisión favorita, con tu cantante o músico que más te guste y por último con tu libro preferido.
  - Todas las imágenes estarán almacenadas en la correspondiente carpeta imagenes.
  - Los títulos en negrita de cada uno de tus favoritos tendrán un hiperenlace con alguna página de Internet que contenga información sobre el tema
- 5. Crea una página en html con el nombre actividad5.htm con el tema "*Frames*" que tenga las siguientes características formales:
  - Se trata de trabajar con una página que contenga *marcos (frames)*. Debe tener tres, un marco estrecho arriba y debajo de él dos más, el de la derecha un poco más estrecho que el de la izquierda. A la página de marcos la llamas *index.htm*. Al marco superior lo llamas *sup.htm* y a los de abajo *izq.htm* y *dcha.htm*
  - En el *title* de *index.htm* pones tu nombre y el del ejercicio
  - En *dcha.htm* pones una imagen grande adecuada al tema y guardada en la correspondiente carpeta *imagenes* y a la que le darás el formato de *html dinámico* que más te guste.
  - En *sup.htm* pones el título: "Actividades en HTML" escrito con WordArt. Este título tendrá un enlace que haga abrir en el marco de la derecha la página *dcha.htm*.
  - En *izq.htm* pones, con boliches, la relación de las cuatro actividades anteriores, cada una de ellas tendrá un enlace que haga abrir en el marco de la derecha la página correspondiente.
  - Comprueba que todos los enlaces que ya estaban puestos en las actividades anteriores se abren en el marco adecuado.